# Ether2DMX маршрутизатор

Руководство пользователя

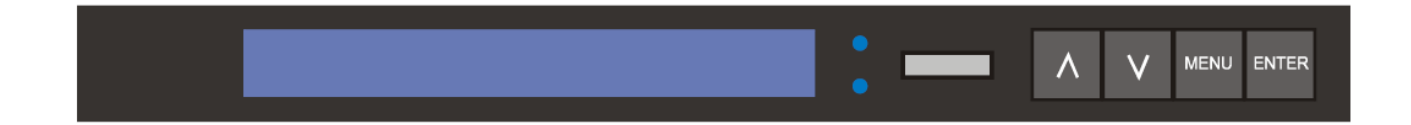

## Сервисный центр Martin Russia – диагностика, обслуживание и ремонт

127410, Россия, Москва, Алтуфьевское шоссе, д.41 Тел/факс: +7 495 789 38 09 e-mail: service@martin-rus.com, www.martin-rus.com

© 2004 Martin Professional A/S, Дания.

Все права защищены. Запрещается воспроизводить какие-либо части настоящего руководства, в любой форме и любыми средствами, без разрешения в письменной форме со стороны компании Martin Professional A/S, Дания.

Отпечатано в Дании.

P/N 35000134, версия D

| ВВЕДЕНИЕ                                                |                                         |
|---------------------------------------------------------|-----------------------------------------|
| –––––<br>ХАРАКТЕРИСТИКИ                                 | 4                                       |
| ΜΗΦΟΡΜΑΙ ΙΜЯ ΠΟ ΕΕЗΟΠΑCΗΟCΤΜ                            | 1                                       |
|                                                         |                                         |
| Питание переменного тока                                | 5                                       |
| ВЫБОР НАПРЯЖЕНИЯ                                        | 5                                       |
| УСТАНОВКА ВИЛКИ                                         | 5                                       |
|                                                         |                                         |
| Соединения передачи данных                              | 6                                       |
| СОЕДИНЕНИЕ ETHERNET                                     |                                         |
| СОЕЛИНЕНИЯ DMX                                          | 6                                       |
| ЛРУГИЕ ПОЛКЛЮЧЕНИЯ ЛЛЯ ПЕРЕЛАЧИ ЛАННЫХ                  | 6                                       |
|                                                         | ~~~~~~~~~~~~~~~~~~~~~~~~~~~~~~~~~~~~~~~ |
| Настройка                                               | 7                                       |
| НАСТРОЙКИ ПО УМОПЧАНИЮ                                  | 7                                       |
| ΚΟΗΦИΓΥΡΑΙΙИЯ ΠΟΡΤΟΒ DMX                                | 8                                       |
| IP-АЛРЕС                                                | 9                                       |
| МАСКА ПОЛСЕТИ                                           |                                         |
| ЛОПОЛНИТЕЛЬНЫЕ НАСТРОЙКИ                                | 10                                      |
|                                                         |                                         |
| Эксплуатация                                            |                                         |
| ЭКРАН СОСТОЯНИЯ                                         |                                         |
| ПРЕОБРАЗОВАНИЕ ETHERNET/DMX                             |                                         |
| MOCT ETHERNET                                           |                                         |
| МАРШРУТИЗАЦИЯ DMX                                       |                                         |
| УТИЛИТЫ                                                 |                                         |
|                                                         |                                         |
| Расширенные функции                                     |                                         |
| ВВОД/ВЫВОД ОБЩЕГО НАЗНАЧЕНИЯ                            |                                         |
| MIDI / RS-232                                           |                                         |
|                                                         |                                         |
| Таблица преобразования десятичных номеров с 1 в шестнал | иатеричные номера с 0 20                |
|                                                         |                                         |
|                                                         | 24                                      |
| технические характеристики                              | Z1                                      |

## ВВЕДЕНИЕ

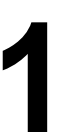

#### ХАРАКТЕРИСТИКИ

Благодарим за выбор маршрутизатора Martin Ether2DMX. Прибор выполняет двунаправленное преобразование 4 каналов связи для передачи данных между DMX и ArtNet Ethernet.

Маршрутизатор Ether2DMX позволяет:

- направлять данные по протоколу DMX через ArtNet Ethernet,
- добавлять выходы DMX на контроллере Маххуz,
- создавать мосты DMX Ethernet DMX,
- направлять канал входного сигнала DMX на Martin ShowDesigner,
- подключать вход DMX к нескольким выходам DMX.

#### ИНФОРМАЦИЯ ПО БЕЗОПАСНОСТИ

Маршрутизатор Ether2DMX не предназначен для бытового пользования. Для безопасной работы с устройством необходимо прочитать настоящее руководство до начала эксплуатации и соблюдать меры предосторожности, перечисленные ниже. При возникновении вопросов о безопасной эксплуатации прибора свяжитесь с поставщиком продукции Martin или дилером.

- Перед снятием предохранителей в любой части устройства и когда устройство не используется, отсоединять его от источника питания переменного тока.
- Заземлить устройство.
- Применять только источники питания переменного тока, соответствующие местным строительным и электрическим кодексам и имеющие защиту по перегрузке и защиту от замыкания на землю.
- Беречь от дождя и влаги.
- Не пытаться выполнять соединение в обход предохранителя. Заменять поврежденные предохранители только предохранителями указанного типа и номинала.
- Все процедуры обслуживания должен выполнять квалифицированный техник.
- Не модифицировать прибор и не устанавливать другие компоненты за исключением оригинальных компонентов Martin.

## 2

## Питание переменного тока

#### ВЫБОР НАПРЯЖЕНИЯ

Прежде чем начать эксплуатировать маршрутизатор Ether2DMX, установить переключатель выбора напряжения на задней панели на значение, наиболее близкое к напряжению переменного тока локальной сети. Переключатель дает возможность выбора между 115 и 230 В.

#### УСТАНОВКА ВИЛКИ

На сетевой вывод прибора необходимо установить переносную вилку с заземлением, соответствующую распределительному кабелю или выходу. При наличии вопросов в отношении установки проконсультироваться с квалифицированным электриком.

#### Осторожно! Для защиты от пожара и поражения электрическим током прибор необходимо заземлить (замкнуть на землю). Питание переменного тока должно иметь защиту по перегрузке и от замыкания за землю.

Согласно инструкции изготовителя переносной вилки подсоединить желтый и зеленый провода «массе» (земле), коричневый провод к фазе питания, синий провод к нейтрали. В таблице ниже представлены некоторые схемы обозначения выводов.

| Провод         | Вывод        | Маркировка | Цвет винта             |
|----------------|--------------|------------|------------------------|
| коричневый     | фаза питания | «L»        | желтый или<br>латунный |
| синий          | нейтральный  | «N»        | серебристый            |
| желтый/зеленый | земля        | 4          | зеленый                |

### Соединения передачи данных

#### СОЕДИНЕНИЕ ETHERNET

#### КОНТРОЛЛЕР ПРЯМОГО ПОДКЛЮЧЕНИЯ

Чтобы подключить один маршрутизатор Ether2DMX к контроллеру, потребуется кроссоверный неэкранированный кабель с витой парой категории 5 (CAT5), который необходимо подключить к разъему RJ-45 с маркировкой 10BaseT на задней панели маршрутизатора Ether2DMX и разъему ArtNet Ethernet на контроллере. На Маххуz этот разъем маркируется как EtherDMX. Примечание: максимальная протяженность кабеля Ethernet при подключении составляет 100 метров.

#### ПОДКЛЮЧЕНИЕ НЕСКОЛЬКИХ МАРШРУТИЗАТОРОВ

Для подключения нескольких маршрутизаторов Ether2DMX требуется создать соответствующую сеть. Несмотря на то, что описание конфигурации сетей не входит в задачи данного руководства, в минимальной конфигурации сеть должна включать в себя концентратор с несколькими портами и сетевые неэкранированные кабели CAT5 типа витая пара.

Можно подключать максимально необходимое количество маршрутизаторов Ether2DMX для обеспечения максимального количества каналов DMX, поддерживаемых контроллером.

#### СОЕДИНЕНИЯ DMX

Маршрутизатор Ether2DMX имеет 4 выхода DMX-512 на 5-контактных гнездовых разъемах XLR и 4 входа DMX-512 на 5-контактных штекерных разъемах XLR. На выводах 4 и 5 контакты нормально разомкнуты. Порты DMX полностью изолированы для защиты устройства и других портов от неисправностей в линии DMX.

Заглушить каналы данных DMX надлежащим образом во избежание проблем с передачей сигнала.

#### ДРУГИЕ ПОДКЛЮЧЕНИЯ ДЛЯ ПЕРЕДАЧИ ДАННЫХ

См. раздел «Расширенные функции» на стр. 17.

## Настройка

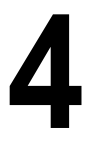

Порты DMX, IP-адрес и маску подсети маршрутизатора Ether2DMX необходимо настроить в зависимости от применения. В Разделе 5 описываются некоторые примерные применения и соответствующие требования к настройке. В Разделе 6 описываются дополнительные варианты настройки для более сложных условий применений.

### НАСТРОЙКИ ПО УМОЛЧАНИЮ

Настройки по умолчанию подходят для выходов каналов DMX 9 — 12 при подключении напрямую к контроллеру Маххуг с версией Ghost 1.0.4 или более поздней. Настройки по умолчанию показаны ниже.

| Настройка             | По умолчанию          |  |  |  |  |  |  |
|-----------------------|-----------------------|--|--|--|--|--|--|
| ІР-адрес              | 2.1.128.2             |  |  |  |  |  |  |
| Маска подсети         | 255.0.0.0             |  |  |  |  |  |  |
| Идентификатор         | 000                   |  |  |  |  |  |  |
| Выход А               | Активировать, 9 (08)  |  |  |  |  |  |  |
| Выход В               | Активировать, 10 (09) |  |  |  |  |  |  |
| Выход С               | Активировать, 11 (0А) |  |  |  |  |  |  |
| Выход D               | Активировать, 12 (0В) |  |  |  |  |  |  |
| Вход А                | Отключить             |  |  |  |  |  |  |
| Вход В                | Отключить             |  |  |  |  |  |  |
| Вход С                | Отключить             |  |  |  |  |  |  |
| Вход D                | Отключить             |  |  |  |  |  |  |
| MIDI / RS232          | Отключить             |  |  |  |  |  |  |
| Display Auto          | On (Вкл.)             |  |  |  |  |  |  |
| (Отображение          |                       |  |  |  |  |  |  |
| автоматически)        |                       |  |  |  |  |  |  |
| Нумерация линий связи | Точка отделения       |  |  |  |  |  |  |
|                       | дробной части         |  |  |  |  |  |  |
| Название              | Maxxyz EtherDMX       |  |  |  |  |  |  |

#### Восстановление заводских настроек

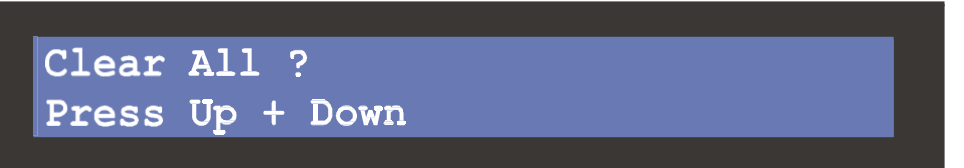

Важная информация! После выполнения данного действия все пользовательские настройки утрачиваются.

- 1 Нажать кнопку MENU (МЕНЮ), чтобы войти в режим настройки.
- 2 Нажать на Enter (Вход).
- 3 Нажать на обе кнопки со стрелками одновременно, чтобы восстановить заводские настройки по умолчанию, или нажать MENU для выхода.
- 4 Нажать кнопку MENU, чтобы выйти из режима настройки.

#### КОНФИГУРАЦИЯ ПОРТОВ DMX

Порты DMX можно активировать или деактивировать. Когда порты отключены, сигнал DMX отсутствует. Включенным портам должны быть присвоены определенные линии связи DMX. В то время как каждый вход необходимо соотнести с одной линией связи, два или более выходов можно подключить к одной и той же линии.

#### НУМЕРАЦИЯ ПОРТОВ

Порты нумеруются в формате «1, 2, 3, 4» на задней панели и в формате «А, В, С, D» на экране. «IN 1» (BX. 1) соответствует «Input A» (Вход А) и так далее.

#### НУМЕРАЦИЯ ЛИНИЙ

В стандартном рабочем режиме маршрутизатор Ether2DMX отображает номера линий в шестнадцатеричном формате с 0. Номера линий соответствуют сочетаниям символов от 00 до FF. Тем не менее, на контроллерах номера линий обычно отображаются в шестнадцатеричном формате с 1, т. е. от 1 до 256.

Настройка нумерации линий по умолчанию отображает номера линий в формате десятичных знаков с 1 в режиме настройки, чтобы упростить процесс подключения.

На странице 20 приведена таблица преобразования номеров из шестнадцатеричного формата с 0 в десятичный формат с 1.

#### Для конфигурации порта DMX

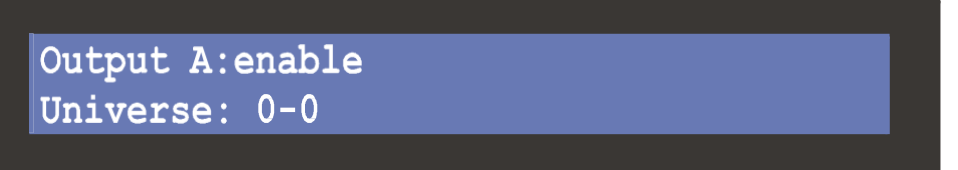

- 1 Нажать на кнопку MENU для входа в режим настройки.
- 2 Перейти в меню порта входа или выхода интересующей линии DMX, например, меню 4, Set Output A Routing (Настроить маршрутизацию выхода А) с помощью колеса прокрутки или кнопок со стрелками. Нажать на Enter.
- 3 Чтобы активировать выход, выбрать Enable (Активировать), чтобы отключить выход, выбрать Disable (Отключить). Нажать на Enter.
- 4 Прокрутить до номера интересующей линии. Обратите внимание, что номер линии отображается в шестнадцатеричном формате с 0.
- 5 Нажать ENTER, чтобы сохранить настройку и вернуться в меню настройки.

#### ІР-АДРЕС

При работе в комбинации с Maxxyz (версия Ghost 1.0.4 или более поздняя) маршрутизатору Ether2DMX необходимо присвоить уникальный IP-адрес в диапазоне от 2.0.0.1 до 2.255.255.254, исключая 2.1.128.1 и 2.1.128.254, которые зарезервированы для Maxxyz. Рекомендованный IP-адрес 2.1.128.2 / 253.

Для применения с другими контроллерами Ethernet DMX обратиться к руководству пользователя контроллера.

#### Установка ІР-адреса

- 1 Нажать на кнопку MENU для входа в режим настройки.
- 2 Перейти к меню 1 Set IP Address (Установить IP-адрес). Нажать ENTER.
- 3 Соответствующими кнопками со стрелками передвинуть курсор к первому (крайнему левому) полю IPадреса. Прокрутить до требуемого значения (2 для Маххуz).
- 4 Переместить курсор на второе поле. Прокрутить до требуемого значения (для Маххуг рекомендовано 1).
- 5 Переместить курсор на третье поле. Прокрутить до требуемого значения (для Маххуг рекомендовано 128).
- 6 Переместить курсор на четвертое поле. Прокрутить до требуемого значения (2—253 рекомендовано для Maxxyz).
- 7 Нажать ENTER, чтобы сохранить настройку. Нажать кнопку MENU, чтобы выйти из режима настройки.

#### МАСКА ПОДСЕТИ

Существуют три возможные настройки маски подсети. Для применения с консолью Маххуг используется маска подсети 255.0.0.0.

#### Установка маски подсети

- 1 Нажать на кнопку MENU для входа в режим настройки.
- 2 Перейти к меню 2 Set Subnet Mask (Установить маску подсети) с помощью колеса прокрутки или кнопок со стрелками. Нажать ENTER.
- 3 Выбрать необходимую маску подсети. (255.0.0.0 для Маххуz)
- 4 Нажать ENTER, чтобы сохранить настройку. Нажать кнопку MENU, чтобы выйти из режима настройки.

#### ДОПОЛНИТЕЛЬНЫЕ НАСТРОЙКИ

#### USER ID (ИДЕНТИФИКАТОР ПОЛЬЗОВАТЕЛЯ)

Можно определить идентификатор пользователя, чтобы отслеживать маршрутизаторы в системе с большим их количеством.

#### РЕЖИМ ОТОБРАЖЕНИЯ

При Display Auto > On (Отображение автоматически > Вкл.) маршрутизатор Ether2DMX будет отображать три экрана состояния с фиксированным интервалом. При Display Auto > Off (Отображение автоматически > Выкл.) на экране не будет выполняться прокрутка, но можно менять изображения с помощью колеса прокрутки или кнопок со стрелками.

#### НАЗВАНИЕ УСТРОЙСТВА

Можно редактировать текст, отображаемый справа от номера версии программного обеспечения, в окне отображения состояния порта. Отображаемый текст может содержать до 15 знаков.

#### НУМЕРАЦИЯ ЛИНИЙ

При Display Universe Mode > Decimal (Режим отображения линий > Десятичный) линии при подключении в режиме настройки отображаются в десятичном формате с 1. Режим Hexadecimal (Шестнадцатеричный) отображает номера линий в шестнадцатеричном формате с 0. Обратите внимание, что на экране состояния номера всегда отображаются в шестнадцатеричном формате.

#### Установка идентификатора

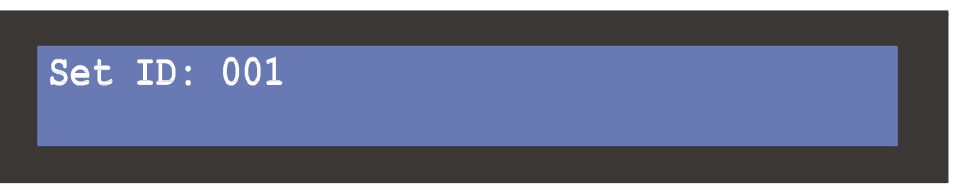

- 1 Нажать на кнопку MENU для входа в режим настройки.
- 2 Перейти к меню 3 Set ID (Установить идентификатор). Нажать ENTER.
- 3 Выбрать положение кнопками со стрелками. Выбрать знаки с помощью колеса прокрутки.
- 4 Нажать ENTER, чтобы сохранить настройку. Нажать кнопку MENU, чтобы выйти из режима настройки.

#### Установка варианта отображения

Display Auto:On

- 1 Нажать на кнопку MENU для входа в режим настройки.
- 2 Перейти к меню 14 Set Display Mode (Установить режим отображения). Нажать ENTER.
- 3 Выбрать On или Off кнопками со стрелками или колесом.
- 4 Нажать ENTER, чтобы сохранить настройку. Нажать кнопку MENU, чтобы выйти из режима настройки.

#### Изменение названия

Name Edit Maxxyz EtherDMX

- 1 Нажать на кнопку MENU для входа в режим настройки.
- 2 Перейти к меню 16 Edit Name (Отредактировать название). Нажать ENTER.
- 3 Переместить курсор с помощью кнопок со стрелками. Выбрать знаки с помощью колеса прокрутки.
- 4 Нажать ENTER, чтобы сохранить настройку. Нажать кнопку MENU, чтобы выйти из режима настройки.

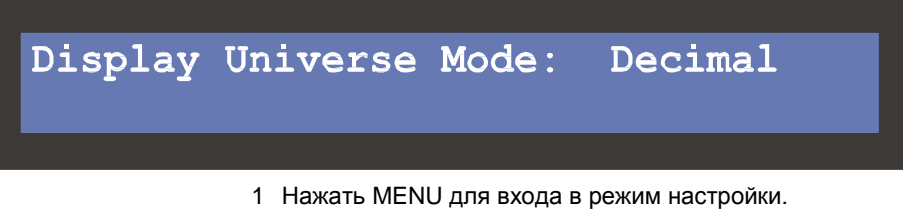

- 2 Перейти в меню 15 Display Universe Mode с помощью кнопок со стрелками или колеса прокрутки. Нажать ENTER.
- 3 Выбрать Decimal или Hexadecimal с помощью кнопок со стрелками или колеса.
- 4 Нажать ENTER, чтобы сохранить настройку. Нажать кнопку MENU, чтобы выйти из режима настройки.

## Эксплуатация

#### ЭКРАН СОСТОЯНИЯ

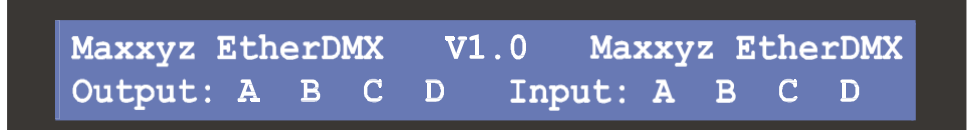

Output Routing Input Routing A 00 B 01 C 02 D 03 A -- B -- C -- D --

IP Address
Subnet Mask
ID

010.020.082.080
255.000.000.000
-

Информация о состоянии и меню вариантов действий отображаются на жидкокристаллическом экране на 20 х 2 символов. При включении маршрутизатора Ether2DMX он входит в рабочий режим и отображает информацию о состоянии.

Когда загорается светодиодный индикатор LAN, он указывает на присутствие работающего канала Ethernet. Если этот светодиодный индикатор не горит, это может указывать на неполадки в кабеле Ethernet или в аппаратуре блока.

Светодиодный индикатор RX мигает, когда блок получает данные. Если он не мигает, вероятнее всего, был неверно указан адрес или есть ошибка в настройке порта.

#### СОСТОЯНИЕ ПОРТА

Экран состояния порта показывает фиксированное название, версию встроенного программного обеспечения и текст, определяемый пользователем в верхней строке. На второй строке отображается порт DMX. Состояние: отметка выбора справа от буквы порта указывает на то, что через порт выполняется передача данных.

#### МАРШРУТИЗАЦИЯ DMX

Второй экран состояния отображает линию DMX, соотнесенную с портом DMX.

#### ADDEC ETHERNET

На третьем экране отображается IP-адрес блока, маска подсети и определенный пользователем идентификатор.

#### ПРЕОБРАЗОВАНИЕ ETHERNET/DMX

В случае применения с целью преобразования сигнала устройство выполняет преобразование данных протокола DMX в данные протокола ArtNet Ethernet и наоборот.

#### Преобразование для передачи данных из Ethernet в DMX

- 1 Подключить маршрутизатор Ether2DMX к разъему ArtNet Ethernet на контроллере осветительного прибора.
- 2 Подключить линии данных DMX к выходным разъемам DMX на задней панели маршрутизатора Ether2DMX.
- 3 Настроить IP-адрес маршрутизатора и маску подсети.
- 4 Активировать выходы DMX и соединить их с линиями DMX, как необходимо.

#### Преобразование для передачи данных из DMX в Ethernet

- 1 Подключить маршрутизатор Ether2DMX к разъему ArtNet Ethernet на контроллере осветительного прибора.
- 2 Подключить до четырех линий DMX к входам DMX на задней панели маршрутизатора Ether2DMX.
- 3 Настроить IP-адрес маршрутизатора и маску подсети.
- 4 Активировать входы DMX и соотнести каждый из них с одной линией DMX.

#### **MOCT ETHERNET**

Два маршрутизатора Ether2DMX можно соединить для создания моста Ethernet для 4 линий DMX. Вход DMX к первому блоку преобразуется в Ethernet, переходит на второй блок и преобразуется обратно в DMX.

#### Создание моста Ethernet

- 1 Соединить два маршрутизатора Ether2DMX напрямую с помощью кроссоверного кабеля CAT 5 или через сеть ArtNet Ethernet.
- 2 Присвоить маршрутизаторам различные IP-адреса и одну маску подсети.
- 3 Подключить до четырех линий DMX к входам DMX на первом маршрутизаторе Ether2DMX. Активировать входы и соотнести каждый из них с одной линией.
- 4 Подключить до четырех линий данных DMX к входам на втором маршрутизаторе Ether2DMX. Активировать и соотнести выходы DMX, как это необходимо.

#### МАРШРУТИЗАЦИЯ DMX

Как DMX, так и Ethernet вход можно подключить к выходам DMX маршрутизатора Ether2DMX. Таким образом, маршрутизатор может работать отдельно, без соединения с Ethernet, как сплиттер DMX с 4 портами. Наиболее популярная конфигурация применения — комбинировать функции маршрутизации и моста для создания выходов DMX по обоим концам моста.

Примечание: маршрутизатор Ether2DMX не поддерживает слияние DMX: каждый вход должен соотноситься с одной линией DMX.

#### Маршрутизация входа/выхода DMX

- 1 Подключить до 4 источников данных DMX к входам DMX. Активировать и соотнести каждый входной порт с определенной линией связи.
- 2 Подключить до 4 линий данных DMX к выходам DMX. Надлежащим образом подключить выходы.

#### DMX VIEWER (СРЕДСТВО ПРОСМОТРА DMX)

Маршрутизатор Ether2DMX включает средство просмотра DMX низкого разрешения в целях поиска и устранения неисправностей в случае проблем с конфигурацией системы. Средство просмотра отображает DMX в форме столбиковой диаграммы. Каждый столбик представляет определенный канал DMX и имеет 8 ступеней. Каждая ступень соответствует 32 значениям DMX. Средство просмотра отображает 40 каналов одновременно.

#### Просмотр значений DMX

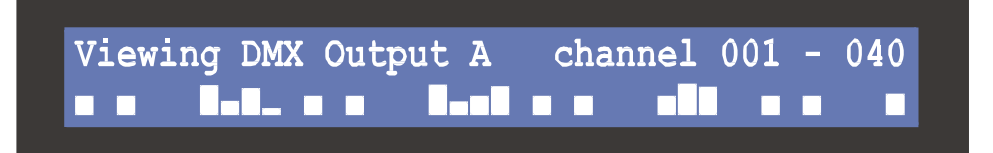

- 1 Нажать на кнопку MENU для входа в режим настройки.
- 2 Перейти к меню 13 View DMX Values (Просмотреть значения DMX). Нажать ENTER.
- 3 Выбрать порт DMX для просмотра с помощью кнопок со стрелками или колеса прокрутки. Нажать ENTER.
- 4 Прокрутить до области канала, которую необходимо просмотреть. Каждый шаг прокрутки колеса соответствует переходу к следующему каналу, кнопкой со стрелками группа из 40 каналов перемещается вверх или вниз.
- 5 Нажать кнопку MENU 3 раза, чтобы выйти из режима настройки.

## Расширенные функции

#### ВВОД/ВЫВОД ОБЩЕГО НАЗНАЧЕНИЯ

Порт ввода вывода общего назначения может применяться для входного сигнала от датчика или подобных целей.

#### Осторожно! Ошибки в подключении порта ввода/вывода общего назначения могут

привести к повреждению устройства. Этот порт должны использовать только специалисты, обладающие опытом в сфере электроники. Не использовать порт для переключения значительной нагрузки или устройств, подключенных к питанию от сети.

РАСПРЕДЕЛЕНИЕ ВЫВОДОВ GP I/O DB9 (ПОРТА ВВОДА/ВЫВОДА ОБЩЕГО НАЗНАЧЕНИЯ DB9)

| Вые | Вывод Функция          |  |  |  |  |  |  |  |  |
|-----|------------------------|--|--|--|--|--|--|--|--|
| 1   | «Macca»                |  |  |  |  |  |  |  |  |
| 2   | Выход 1 НАГРУЗКА       |  |  |  |  |  |  |  |  |
| 3   | Выход 2 НАГРУЗКА       |  |  |  |  |  |  |  |  |
| 4   | Вход 1                 |  |  |  |  |  |  |  |  |
| 5   | Вход 2                 |  |  |  |  |  |  |  |  |
| 6   | Вход 1 питание «масса» |  |  |  |  |  |  |  |  |
| 7   | Вход 2 питание «масса» |  |  |  |  |  |  |  |  |
| 8   | «Macca»                |  |  |  |  |  |  |  |  |
| 9   | «Macca»                |  |  |  |  |  |  |  |  |

#### выходы

Оптоволоконные пары на главной печатной плате изолируют выходы от внутренних цепей.

- Максимальное напряжение: 30 В постоянного тока
- Максимальный выходной ток: 6 мА

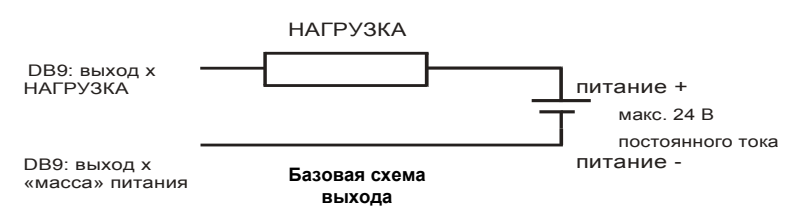

#### входы

Фиксирующая схема на главной печатной плате обеспечивает ограниченную защиту входов. Напряжение входов внутри цепи высокое. Для снижения напряжения можно использовать переключатель, реле или открытую коллекторную цепь.

- Максимальное напряжение: 75 В постоянного тока
- Минимальное напряжение: 0 В постоянного тока

DB9: Вход

٠

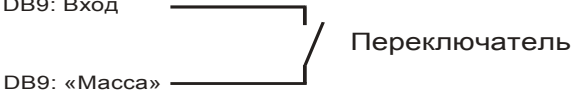

Базовая схема входа

#### **MIDI / RS-232**

Маршрутизатор Ether2DMX может отправлять данные MIDI или RS-232 по протоколу Ethernet. Однако, использовать оба протокола одновременно невозможно, поскольку порты MIDI и RS-232 имеют электрическое соединение.

Маршрутизатор Ether2DMX оснащен 1 выходом MIDI на гнездовом разъеме DIN-5 и 1 выходом MIDI на гнездовом разъеме DIN-5.

RS-232 выводится на разъем DB9.

#### Для конфигурации порта MIDI/RS-232

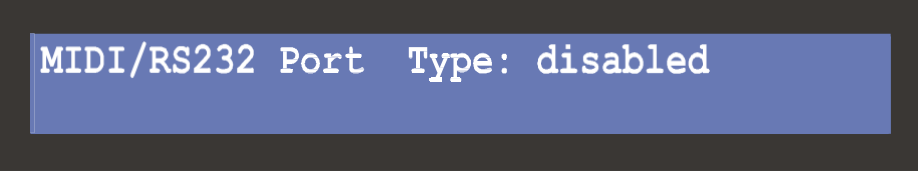

- 1 Для выбора одного из следующих типов портов воспользоваться колесом прокрутки:
- RS 232
- MIDI InOut (вход/выход MIDI)
- MIDI Out (Выход MIDI)
- MIDI InThru (Вход/пропуск MIDI)
- 2 Кнопками со стрелками выполняется навигация между настройками порта. С помощью колеса прокрутки можно отрегулировать настройки выбранного типа порта.
- Скорость (только RS-232): Скорость передачи данных порта в битах/с.

- Вход: Это уникальный номер, который использует программное обеспечение контроллера для определения источника получаемых данных.
- Выход: Это уникальный номер, который использует программное обеспечение контроллера для указания точки назначения данных.
- 3 Нажать ENTER, чтобы сохранить настройки и вернуться в меню настройки.

## Таблица преобразования десятичных номеров с 1 в шестнадцатеричные номера с 0

7

| 10 | 16 | 10 | 16 | 10 | 16 | 10  | 16 | 10  | 16 | 10  | 16 | 10  | 16 | 10  | 16 |
|----|----|----|----|----|----|-----|----|-----|----|-----|----|-----|----|-----|----|
| 1  | 0  | 33 | 20 | 65 | 40 | 97  | 60 | 129 | 80 | 161 | a0 | 193 | c0 | 225 | e0 |
| 2  | 1  | 34 | 21 | 66 | 41 | 98  | 61 | 130 | 81 | 162 | a1 | 194 | c1 | 226 | e1 |
| 3  | 2  | 35 | 22 | 67 | 42 | 99  | 62 | 131 | 82 | 163 | a2 | 195 | c2 | 227 | e2 |
| 4  | 3  | 36 | 23 | 68 | 43 | 100 | 63 | 132 | 83 | 164 | a3 | 196 | c3 | 228 | e3 |
| 5  | 4  | 37 | 24 | 69 | 44 | 101 | 64 | 133 | 84 | 165 | a4 | 197 | c4 | 229 | e4 |
| 6  | 5  | 38 | 25 | 70 | 45 | 102 | 65 | 134 | 85 | 166 | a5 | 198 | c5 | 230 | e5 |
| 7  | 6  | 39 | 26 | 71 | 46 | 103 | 66 | 135 | 86 | 167 | a6 | 199 | c6 | 231 | e6 |
| 8  | 7  | 40 | 27 | 72 | 47 | 104 | 67 | 136 | 87 | 168 | a7 | 200 | c7 | 232 | e7 |
| 9  | 8  | 41 | 28 | 73 | 48 | 105 | 68 | 137 | 88 | 169 | a8 | 201 | c8 | 233 | e8 |
| 10 | 9  | 42 | 29 | 74 | 49 | 106 | 69 | 138 | 89 | 170 | a9 | 202 | c9 | 234 | e9 |
| 11 | а  | 43 | 2a | 75 | 4a | 107 | 6a | 139 | 8a | 171 | aa | 203 | ca | 235 | ea |
| 12 | b  | 44 | 2b | 76 | 4b | 108 | 6b | 140 | 8b | 172 | ab | 204 | cb | 236 | eb |
| 13 | С  | 45 | 2c | 77 | 4c | 109 | 6c | 141 | 8c | 173 | ac | 205 | CC | 237 | ec |
| 14 | d  | 46 | 2d | 78 | 4d | 110 | 6d | 142 | 8d | 174 | ad | 206 | cd | 238 | ed |
| 15 | е  | 47 | 2e | 79 | 4e | 111 | 6e | 143 | 8e | 175 | ae | 207 | ce | 239 | ee |
| 16 | f  | 48 | 2f | 80 | 4f | 112 | 6f | 144 | 8f | 176 | af | 208 | cf | 240 | ef |
| 17 | 10 | 49 | 30 | 81 | 50 | 113 | 70 | 145 | 90 | 177 | b0 | 209 | d0 | 241 | fO |
| 18 | 11 | 50 | 31 | 82 | 51 | 114 | 71 | 146 | 91 | 178 | b1 | 210 | d1 | 242 | f1 |
| 19 | 12 | 51 | 32 | 83 | 52 | 115 | 72 | 147 | 92 | 179 | b2 | 211 | d2 | 243 | f2 |
| 20 | 13 | 52 | 33 | 84 | 53 | 116 | 73 | 148 | 93 | 180 | b3 | 212 | d3 | 244 | f3 |
| 21 | 14 | 53 | 34 | 85 | 54 | 117 | 74 | 149 | 94 | 181 | b4 | 213 | d4 | 245 | f4 |
| 22 | 15 | 54 | 35 | 86 | 55 | 118 | 75 | 150 | 95 | 182 | b5 | 214 | d5 | 246 | f5 |
| 23 | 16 | 55 | 36 | 87 | 56 | 119 | 76 | 151 | 96 | 183 | b6 | 215 | d6 | 247 | f6 |
| 24 | 17 | 56 | 37 | 88 | 57 | 120 | 77 | 152 | 97 | 184 | b7 | 216 | d7 | 248 | f7 |
| 25 | 18 | 57 | 38 | 89 | 58 | 121 | 78 | 153 | 98 | 185 | b8 | 217 | d8 | 249 | f8 |
| 26 | 19 | 58 | 39 | 90 | 59 | 122 | 79 | 154 | 99 | 186 | b9 | 218 | d9 | 250 | f9 |
| 27 | 1a | 59 | 3a | 91 | 5a | 123 | 7a | 155 | 9a | 187 | ba | 219 | da | 251 | fa |
| 28 | 1b | 60 | 3b | 92 | 5b | 124 | 7b | 156 | 9b | 188 | bb | 220 | db | 252 | fb |
| 29 | 1c | 61 | 3c | 93 | 5c | 125 | 7c | 157 | 9c | 189 | bc | 221 | dc | 253 | fc |
| 30 | 1d | 62 | 3d | 94 | 5d | 126 | 7d | 158 | 9d | 190 | bd | 222 | dd | 254 | fd |
| 31 | 1e | 63 | 3e | 95 | 5e | 127 | 7e | 159 | 9e | 191 | be | 223 | de | 255 | fe |
| 32 | 1f | 64 | 3f | 96 | 5f | 128 | 7f | 160 | 9f | 192 | bf | 224 | df | 256 | ff |

## Технические характеристики

#### ФИЗИЧЕСКИЕ ДАННЫЕ

#### конструкция

Корпус .....листовая сталь и алюминий Покрытие......электростатическое порошковое покрытие

#### ЭЛЕКТРИЧЕСКИЕ ПОДКЛЮЧЕНИЯ

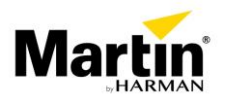

www.martin-rus.com • 123022, Россия, Москва, 2-я Звенигородская, 13, стр.41, тел/факс: +7 495 7893809, тел: +7 495 6276005